## **Exercise 2: Implement a reform to the UK model and use the Statistics Presenter to analyse its impact on the income distribution**

## **Objectives**:

- Copy and paste a policy system
- Introduce a simple policy reform to the copied policy system
- Assess the redistributive effects of the reform

#### **Directions:**

- Open UKMOD and access the UK policy descriptions
- Copy the UK\_2021 system, and call the copy UK\_2021reform
- Open the Child Benefit policy (*bch\_uk*)
- Find the parameter name defining the benefit value for the first child
- Check the default value for this parameter
- In system UK\_2021reform, replace the parameter with the value 25.00#w (per week)
- Save your changes
- Run both UK\_2021 and UK\_2021reform
- Use the Statistics Presenter, Baseline/Reform option, to analyse distributional effects

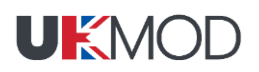

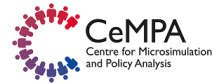

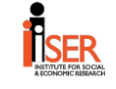

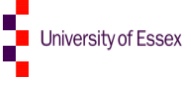

# Exercise 2: Implementing a reform to the UK model and using the Statistics Presenter to analyse its impact on the income distribution

## **Step-by-step solutions and further information:**

### Step 1: Adding a new system

Open the UK model, by clicking on the UK country flag. To work more easily with the UK\_2021 system, hide the rest of the systems, by right-clicking on the system name (UK\_2021), selecting "move to hidden system box" and then selecting "all systems but selected".

| Figure | 1: | Hiding | а | system |
|--------|----|--------|---|--------|
|--------|----|--------|---|--------|

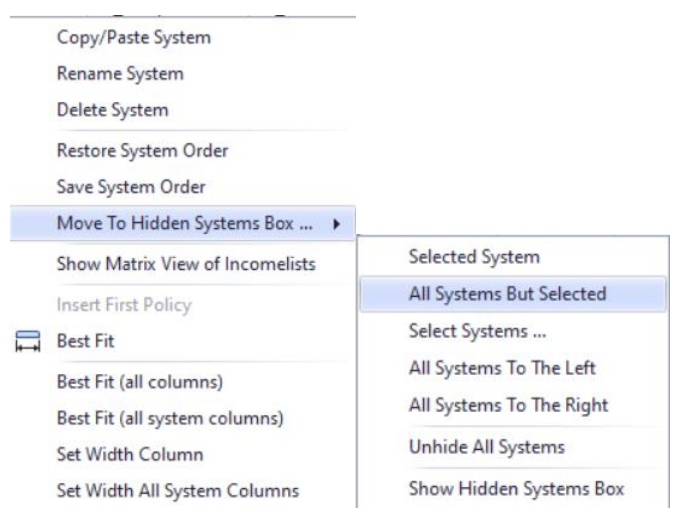

Add a new system. There are two ways of doing it: 1) right-click on the system heading UK\_2021 and select the option 'copy/paste system' and 2) click on the button *Add System* in the Country Tools tab. Using 1), specify a name for the reform system (type e.g.  $UK_2020reform$ ).

|              | Countr            | ries | Disp   | play   | Coun | itry Tool | s I  | Admi        | inistration | n Tool | s Add-Ons                                                                                   | Version Control                                                                   | Арр     |
|--------------|-------------------|------|--------|--------|------|-----------|------|-------------|-------------|--------|---------------------------------------------------------------------------------------------|-----------------------------------------------------------------------------------|---------|
| Run<br>UKMOD | United<br>Kingdom | 1    | EN     | NI     | SC   | UK        | WL   | *<br>*<br>* |             |        |                                                                                             |                                                                                   |         |
|              | Policy            | ,    |        |        |      |           | Gro  | No          | LIK 2021    |        |                                                                                             |                                                                                   | -       |
| 1            | Folicy<br>► ●     | Set  | tDefa  | ult uk |      |           | Giph |             | on_2021     |        | Copy/Paste Sys                                                                              | stem                                                                              |         |
| 2            | - F 0             | Up   | rate_  | uk     |      |           |      |             | on          |        | Rename System                                                                               | n                                                                                 |         |
| 3            | ► •               | Со   | nstDe  | f_uk   |      |           |      |             | on          |        | Delete System                                                                               |                                                                                   |         |
| 4            | <b>*</b> •        | FY/  | A_uk   |        |      |           |      |             | switch      |        | Restore System<br>Save System O                                                             | n Order<br>rder                                                                   |         |
| 5            | ► •               | Ini  | tVars_ | _uk    |      |           |      |             | on          |        | Move To Hidde                                                                               | en Systems Box                                                                    | ۲I      |
| 6            | _ ► ●             | ILS  | oDef_u | uk     |      |           |      |             | on          |        | Show Matrix Vi                                                                              | iew of Incomelists                                                                |         |
| 7            | + •               | ILS  | UDBD   | ef_uk  |      |           |      |             | on          |        | Insert First Poli                                                                           | cy                                                                                |         |
| 8            | + •               | ILC  | )ef_ul | k      |      |           |      |             | on          | l+→l   | Best Fit<br>Best Fit (all col                                                               | umns)                                                                             |         |
| 9            | _                 | TU   | Def_u  | k      |      |           |      | _           | on          |        | Rest Fit (all syst                                                                          | tem columns)                                                                      |         |
| 10           | ו                 | BT   | A_uk   |        |      |           |      |             | switch      |        | Set Width Colu                                                                              | mn                                                                                |         |
| 11           | F •               | rar  | ndom_  | _uk    |      |           |      |             | on          |        | Set Width All S<br>used in tax-per<br>modelling trans<br>PIP; legacy ben<br>Credit; Shocks) | ystem Columns<br>ienc simulations (i<br>sitions from DLA to<br>efits to Universal | or<br>o |
| 12           | ۰ <b>۱</b>        | сон  | untrie | s_uk   |      |           |      |             | on          |        | DEF: Keep hous<br>country model.<br>policy are swite<br>extensions.                         | eholds for respect<br>Functions within<br>ched on via                             | ive     |

## Figure 2: Adding a reform system using the copy/paste option

Figure 3: Giving a name to the reform system

| System Name<br>UK_2021reform |        |  |
|------------------------------|--------|--|
| System Year<br>2021          |        |  |
| ОК                           | Cancel |  |

Figure 4: Find policy "bch uk"

| Search and Replace                                    |                                                          |                                                            | ×                                              |
|-------------------------------------------------------|----------------------------------------------------------|------------------------------------------------------------|------------------------------------------------|
| Search<br><mark>bch_ukl</mark>                        |                                                          | ~                                                          | Search <u>N</u> ext<br>Search <u>P</u> revious |
| Search in<br>All Cells<br>Visible Cells               | Search in<br>All Columns Policy Column                   | <ul> <li>System Columns</li> <li>Comment Column</li> </ul> | <u>R</u> eplace                                |
| <ul> <li>Selected Cells</li> <li>Search by</li> </ul> | <ul> <li>Match Case</li> <li>Match Entire Cel</li> </ul> | ll Content                                                 |                                                |
| Columns O Rows                                        | Match Exact Wo                                           | Close                                                      |                                                |

# Figure 5: Check value of benefit for first child

|              | Countrie                    | es           | Display Country Tools |       | s Adn | ninistration To | ols Add-C           | ons Version Control | Applications                                                      |                              |  |
|--------------|-----------------------------|--------------|-----------------------|-------|-------|-----------------|---------------------|---------------------|-------------------------------------------------------------------|------------------------------|--|
| Run<br>UKMOD | United<br>Kingdom<br>Ioaded | E            | N NI                  | SC    | UK    | WL              | Ŧ                   |                     |                                                                   |                              |  |
|              | Policy                      |              |                       |       |       | Grp/No          | UK_2021             | UK_2021             | Comment                                                           |                              |  |
| 28           | ▶ ● bunct_uk                |              |                       |       |       |                 | on                  | on                  | BEN: contributory unemployment<br>benefit (Jobseeker's Allowance) |                              |  |
| 29           | + •                         | ▶ ● boaht_uk |                       |       |       |                 | on                  | on                  | BEN: pensioner's annu<br>allowance (Winter Fu                     | ual heating<br>el Allowance) |  |
| 30           | - •                         | + • bch_uk   |                       |       |       |                 | on                  | on                  | BEN: child benefit                                                |                              |  |
| 30.1         | -                           | fx Be        | nCalc                 |       |       |                 | on                  | on                  | Child Benefit: amount                                             |                              |  |
| 30.1.1       |                             |              | comp_cor              | nd    |       | 1               | (IsNtoMchil<br>d#1) | (IsNtoMchil<br>d#1) | First child entitled to rece                                      | eive                         |  |
| 30.1.2       |                             |              | #_N                   |       |       | 1               | 1                   | 1                   |                                                                   |                              |  |
| 30.1.3       |                             |              | #_M                   |       |       | 1               | 1                   | 1                   |                                                                   |                              |  |
| 30.1.4       |                             |              | comp_per              | rElig |       | 1               | \$CBFirst           | \$CBFirst           | this amount   par69                                               |                              |  |
| 30.1.5       |                             |              | comp_cor              | nd    |       | 2               | (IsNtoMchil<br>d#2) | (IsNtoMchil<br>d#2) | "From second child on, ea                                         | ach child is                 |  |
| 30.1.6       |                             |              | #_N                   |       |       | 2               | 2                   | 2                   | 13( - 21,13##                                                     |                              |  |
| 30.1.7       |                             |              | #_M                   |       |       | 2               | 99                  | 99                  |                                                                   |                              |  |
| 30.1.8       |                             |              | comp_per              | rElig |       | 2               | \$CBOther           | \$CBOther           | this amount   par70                                               |                              |  |
| 30.1.9       |                             |              | output_v              | ar    |       |                 | bch_s               | bch_s               |                                                                   |                              |  |
| 30.1.10      |                             |              | TAX_UNI               | Г     |       |                 | tu_bu_uk            | tu_bu_uk            |                                                                   |                              |  |

#### Step 2: Implementing the reform

You need to increase the Child Benefit amount for the first child from £21.15 per week to £25 per week. In the reform system UK\_2021reform, change the parameter value of  $comp\_perElig$  (1) from \$*CBFirst* to 25#w (£25 per week).

Figure 6: New benefit amount for the first child

|         | Policy |     |          |              | Grp/No | UK_2021             | UK_2021             | Comment                                                              |
|---------|--------|-----|----------|--------------|--------|---------------------|---------------------|----------------------------------------------------------------------|
| 29      | + (    |     | boaht_uk |              |        | on                  | on                  | BEN: pensioner's annual heating<br>allowance (Winter Fuel Allowance) |
| 30      | - (    |     | bch      | _uk          |        | on                  | on                  | BEN: child benefit                                                   |
| 30.1    |        | - 1 | fx       | BenCalc      |        | on                  | on                  | Child Benefit: amount                                                |
| 30.1.1  |        |     |          | comp_cond    | 1      | (IsNtoMchil<br>d#1) | (IsNtoMchil<br>d#1) | First child entitled to receive                                      |
| 30.1.2  |        |     |          | #_N          | 1      | 1                   | 1                   |                                                                      |
| 30.1.3  |        |     |          | #_M          | 1      | 1                   | 1                   |                                                                      |
| 30.1.4  |        |     |          | comp_perElig | 1      | \$CBFirst           | 25#w                | this amount   par69                                                  |
| 30.1.5  |        |     |          | comp_cond    | 2      | (IsNtoMchil<br>d#2) | (IsNtoMchil<br>d#2) | "From second child on, each child is<br>entitled to receive"         |
| 30.1.6  |        |     |          | #_N          | 2      | 2                   | 2                   |                                                                      |
| 30.1.7  |        |     |          | #_M          | 2      | 99                  | 99                  |                                                                      |
| 30.1.8  |        |     |          | comp_perElig | 2      | \$CBOther           | \$CBOther           | this amount   par 70                                                 |
| 30.1.9  |        |     |          | output_var   |        | bch_s               | bch_s               |                                                                      |
| 30.1.10 |        |     |          | TAX_UNIT     |        | tu_bu_uk            | tu_bu 🔻             |                                                                      |

Figure 7: Save your changes

| *   | *                           |         |                     |                     |                                                                  |             |
|-----|-----------------------------|---------|---------------------|---------------------|------------------------------------------------------------------|-------------|
|     |                             | ols Adn | ninistration To     | ols Add-O           | ns Version Control Applica                                       | tions       |
|     | Save Country (Ctrl+S)       | i 🏨     |                     |                     |                                                                  |             |
| 7   | Save Country As             | WL ,    | Ŧ                   |                     |                                                                  |             |
|     | New Project                 | Grp/No  | UK_2021             | UK_2021             | Comment                                                          |             |
| •   | New Project                 |         | on                  | on                  | BEN: pensioner's annual heating<br>allowance (Winter Fuel Allowa | ng<br>ince) |
|     | Open Project                |         | on                  | on                  | BEN: child benefit                                               |             |
|     | open Project                |         | on                  | on                  | Child Benefit: amount                                            |             |
|     | Project Configuration       | 1       | (IsNtoMchil<br>d#1) | (IsNtoMchil<br>d#1) | First child entitled to receive                                  |             |
|     | Project Configuration       | 1       | 1                   | 1                   |                                                                  |             |
|     |                             | 1       | 1                   | 1                   |                                                                  |             |
| _   | Close Country               | 1       | \$CBFirst           | 25#w                | this amount   par69                                              |             |
| 8   | ,                           | 2       | (IsNtoMchil<br>d#2) | (IsNtoMchil<br>d#2) | "From second child on, each child is<br>entitled to receive"     | ;           |
|     | Close All Countries/Add-Ons | 2       | 2                   | 2                   |                                                                  |             |
| . 8 |                             | 2       | 99                  | 99                  |                                                                  |             |
|     |                             | 2       | \$CBOther           | \$CBOther           | this amount   par70                                              |             |
| -   | Exit                        |         | bch_s               | bch_s               |                                                                  |             |
|     |                             |         | tu_bu_uk            | tu_bu 🔻             |                                                                  |             |
|     |                             |         | on                  | on                  | TAX: personal tax allowance                                      |             |
| 32  |                             |         | on                  | on                  | TAX: personal income tax                                         |             |

#### Step 3: Produce and analyse micro-data output

Run the model to produce micro-data output for the baseline and reform system. Use the Statistics Presenter – option Baseline/Reform – to analyse differences in government revenues and income poverty due to the changes in the Child Benefit.

Figure 8: Producing micro-data output for the baseline and reform systems

| <b>9</b> | -                                               | Run UKMC                             | × □ − 00                                                                     |  |  |  |  |  |
|----------|-------------------------------------------------|--------------------------------------|------------------------------------------------------------------------------|--|--|--|--|--|
| Main     | View / Filte                                    | er / Add-Ons                         | Advanced Settings                                                            |  |  |  |  |  |
|          | K X X X VK VI                                   | Cour<br>Select a<br>Cour<br>Select a | ntries O Countries<br>tems O Systems<br>-ons O Add-ons<br>all / Unselect all |  |  |  |  |  |
| Run      | Country                                         | System                               | Dataset                                                                      |  |  |  |  |  |
|          | UK                                              | UK_2005                              | UK_2003_a5 (Best Match) V                                                    |  |  |  |  |  |
|          | UK                                              | UK_2006                              | UK_2008_a7 (Best Match) V                                                    |  |  |  |  |  |
|          | UK                                              | UK_2007                              | UK_2008_a7 (Best Match) V                                                    |  |  |  |  |  |
|          | UK                                              | UK_2008                              | UK_2008_a7 (Best Match) V                                                    |  |  |  |  |  |
|          | UK                                              | UK_2009                              | UK_2009_a5 (Best Match) V                                                    |  |  |  |  |  |
|          | UK                                              | UK_2010                              | UK_2009_a5 (Best Match) V                                                    |  |  |  |  |  |
|          | UK                                              | UK_2011                              | UK_2009_a5 (Best Match) 🗸                                                    |  |  |  |  |  |
|          | UK                                              | UK_2012                              | UK_2012_a6 (Best Match) 🗸                                                    |  |  |  |  |  |
|          | UK                                              | UK_2013                              | UK_2013_a6 (Best Match) 🗸                                                    |  |  |  |  |  |
|          | UK                                              | UK_2014                              | UK_2014_a7 (Best Match) 🗸                                                    |  |  |  |  |  |
|          | UK                                              | UK_2015                              | UK_2015_a4 (Best Match) 🗸                                                    |  |  |  |  |  |
|          | UK                                              | UK_2016                              | UK_2016_a4 (Best Match) 🗸                                                    |  |  |  |  |  |
|          | UK                                              | UK_2017                              | UK_2017_a4 (Best Match) 🗸                                                    |  |  |  |  |  |
|          | UK                                              | UK_2018                              | UK_2018_a3 (Best Match) 🗸                                                    |  |  |  |  |  |
|          | UK                                              | UK_2019                              | UK_2019_a1 (Best Match) 🗸                                                    |  |  |  |  |  |
|          | UK                                              | UK_2020                              | UK_2019_a1 (Best Match) 🗸                                                    |  |  |  |  |  |
|          | UK                                              | UK_2021                              | UK_2019_a1 (Best Match) 🗸                                                    |  |  |  |  |  |
|          | UK                                              | UK_2021reform                        | UK_2019_a1 (Best Match) 🗸                                                    |  |  |  |  |  |
|          | UK                                              | UK_2022                              | UK_2019_a1 (Best Match) 🗸                                                    |  |  |  |  |  |
|          | UK                                              | UK_2023                              | UK_2019_a1 (Best Match) 🗸                                                    |  |  |  |  |  |
|          | UK                                              | UK_2024                              | UK_2019_a1 (Best Match) 🗸                                                    |  |  |  |  |  |
|          | UK                                              | UK_2025                              | UK_2019_a1 (Best Match) 🗸                                                    |  |  |  |  |  |
| Output   | Output path c:\ukmod\ukmod_public_a3.0+\output\ |                                      |                                                                              |  |  |  |  |  |

Statistics Presenter - Select Template

 $\times$ 

| Statistics Presenter               |   |  |  |  |  |
|------------------------------------|---|--|--|--|--|
| Please select a Statistic Template |   |  |  |  |  |
| UKMOD Statistics - Baseline/Reform | ~ |  |  |  |  |
| OK Cancel                          | ? |  |  |  |  |

Figure 8: Selecting the relevant output files with the Statistics Presenter

| Statistics Presenter - Select Files    | ×                                                                                     |
|----------------------------------------|---------------------------------------------------------------------------------------|
| UKMOD Statistics - Baseline/R          | eform                                                                                 |
| Select Files for Calculating Statistic |                                                                                       |
| Baseline Scenario                      | Alternative Scenario(s)                                                               |
| c:\ukmod\ukmod_public_a3.0+\output\    | c:\ukmod\ukmod_public_a3.0+\output\                                                   |
| uk_2021reform_std.txt                  | {0} uk_2021reform_std.txt                                                             |
| uk_2021_std.txt                        | uk_2021_std.txt                                                                       |
|                                        |                                                                                       |
|                                        |                                                                                       |
|                                        | Use Ctrl or Shift to select multiple files<br>The order of selection will be retained |
| ОК                                     | Cancel Is your file not visible?                                                      |

## <u>Solution</u>

See Excel file "Exercise 2.xls"